# **Aplicația Mobile Access**

### Introducere

Bosch oferă următoarele aplicații pentru Mobile Access

- Bosch Mobile Access: O aplicație pentru posesorii de carduri, pentru a stoca acreditările virtuale și a le transmite prin Bluetooth către cititoarele configurate pentru Mobile Access. Un astfel de cititor acordă sau refuză accesul. în funcție de valabilitatea acreditărilor stocate în aplicatie.
- Bosch Setup Access: O aplicație de instalare pentru scanarea si configurarea cititoarelor prin Bluetooth.

Operatorii autorizați pentru Visitor Management și Credential Management pot trimite acreditări virtuale atât pentru aplicațiile pentru deținătorii de carduri, cât și pentru aplicațiile de instalare.

Mobile Access este concepută pentru controlul accesului persoanelor care utilizează acreditări virtuale stocate pe un dispozitiv mobil, precum un smartphone. Acreditările virtuale sunt menținute în sistemul principal de control al accesului sau ACS.

- Operatorii ACS generează, atribuie si trimit aceste acreditări virtuale către persoane prin intermediul unei aplicații web cooperante.
- Deținătorii de acreditări mobile operează cititoare de control al accesului prin Bluetooth folosind o aplicație Mobile Access de pe dispozitivele mobile personale.
- Programele de instalare a sistemelor Mobile Access configurează cititoarele de control al accesului prin Bluetooth folosind o aplicatie specială de configurare de pe dispozitivele mobile.
- \_ Sistemul nu stochează date cu caracter personal pe dispozitivele mobile. Bosch nu stochează date cu caracter personal. Utilizarea acestei aplicații este anonimă.

# Instalarea aplicației

- 1. Descărcați și instalați aplicația din App Store.
- 2. Citiți și acceptați Notificarea privind protecția datelor, Termenii de utilizare și Acordul de licență pentru utilizatorul final. Găsiți aceste informații în meniul principal ulterior.

## Obtinerea accesului

Invitatia de acces provine de la organizatia gazdă. Utilizați una dintre următoarele opțiuni:

### E-mail de invitație

Faceți clic pe linkul din e-mailul de invitație trimis la adresa dvs. de e-mail. Înregistrarea va începe automat.

### Scanați codul QR

Atingeți Aveți un cod QR? sau atingeți pictograma codului QR.

Este posibil să adăugați mai multe acreditări. În meniul principal, selectati Adăugare acreditări noi și repetați pașii din instrucțiunile de mai sus.

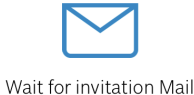

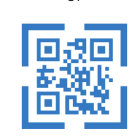

or

Scan QR-Code

Got QR-Code?

### HELP?

# Deschiderea ușii

- 1. Activați Bluetooth pe smartphone.
- 2. Deschideți aplicația Mobile Access.

### Notificare!

Pentru a deschide ușa cu smartphone-ul blocat, aplicația trebuie să ruleze. După i primul acces, nu este nevoie să deblocați smartphone-ul de fiecare dată când doriți să deschideți o ușă.

# Open door

Ready to open door

61

Ξ

Următorul mesaj va apărea când aveți acces.

K Back

# Card presented

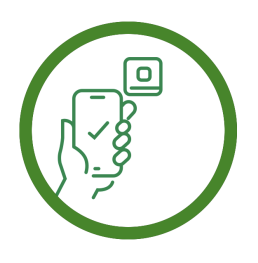

Let the app run in the background as your virtual access card

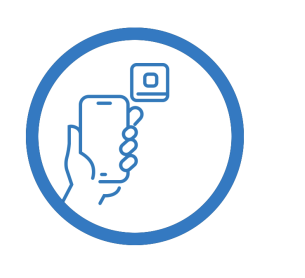

Let the app run in the background as your virtual access card

41

 $\equiv$ 

# Gestionarea acreditărilor mele

Pentru a vedea acreditările, selectați **Acreditările mele** în meniul principal.

Pentru a șterge o acreditare, alegeți acreditarea dorită și selectați pictograma 🕮 .

După adăugarea unei acreditări, aceasta va fi activă implicit. Bifa verde indică o acreditare activată. Bifa albă indică o acreditare dezactivată.

Pentru a activa o acreditare, atingeți bifa albă a acreditării respective. Apoi atingeți **Activare**.

| =                                                       |     |  |  |  |
|---------------------------------------------------------|-----|--|--|--|
| Bosch Access Systems, Aachen                            |     |  |  |  |
| Valid from: 9/29/2022<br>10:52:45 AM                    | Ē   |  |  |  |
| MobileAcces Corp.                                       |     |  |  |  |
| Valid from: 11/16/2022<br>10:20:24 AM                   | 2   |  |  |  |
| Activate<br>Do you want activate current<br>credential? | Ì   |  |  |  |
| Activate Cance                                          | , Ì |  |  |  |
|                                                         |     |  |  |  |

Mobile Access

BOSCH

ro Ghid rapid utilizator

Bosch Security Systems B.V. Torenallee 49 5617 BA Eindhoven Netherlands www.boschsecurity.com © Bosch Security Systems B.V., 2024

Building solutions for a better life